# GEOPLEX

Anleitung zur Anmeldung bei der Bundesnetzagentur

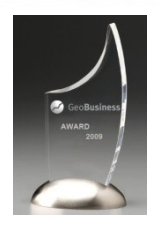

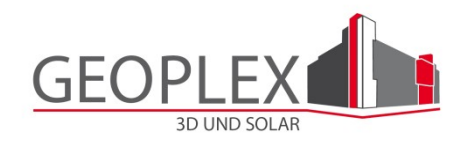

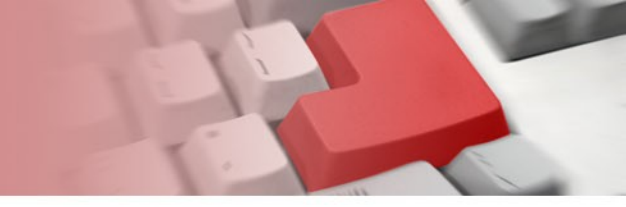

# Gehen Sie auf die Seite:

https://app.bundesnetzagentur.de/pv-meldeportal/portal\_registrierung\_01.aspx

#### Registrierung - Adressdaten

Bitte geben Sie hier Ihre Adresse als Anlagenbetreiberin/als Anlagenbetreiber ein.

| Land:                  | Deutschland                    |                        |
|------------------------|--------------------------------|------------------------|
| Anrede:                | Bitte wählen                   |                        |
| Titel:                 |                                |                        |
| Nachname:              |                                |                        |
| Vorname:               |                                |                        |
| Straße und Hausnummer: |                                |                        |
| PLZ:                   | Ort suchen >>                  |                        |
| Ort:                   | Es wurde keine PLZ eingegeben. |                        |
| << Zurück              |                                | Bestätigen & Weiter >> |
|                        |                                |                        |

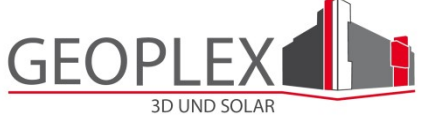

# Geben Sie nun Ihre E-Mail Adresse und Passwort ein.

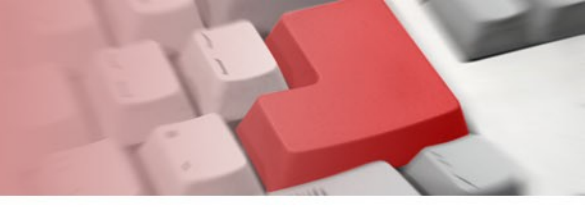

| EEG Anlagenregister Solar         Registrierung - E-Mail-Adresse und Passwort         An die anzugebende E-Mail-Adresse wird der Aktivierungslink zur Nutzung des PV-Meldeportals gesandt. Das Passwort und die E-Mail-Adresse benötigen Sie zum Login in das PV-Meldeportal.         Das anzugebende Passwort <ul> <li>muss mindestens 7 Zeichen lang sein</li> <li>kann aus Klein- und Großbuchstaben, Ziffern und Sonderzeichen bestehen (die Groß- und Kleinschreibung bei der Eingabe zu beachten)</li> <li>muss Buchstaben und mindestens eine Ziffer enthalten.</li> </ul> E-Mail-Adresse: <ul> <li>E-Mail-Adresse (Wiederholung):</li> <li>E-Mail-Adresse (Wiederholung):</li> </ul> |
|----------------------------------------------------------------------------------------------------|
| Registrierung - E-Mail-Adresse und Passwort         An die anzugebende E-Mail-Adresse wird der Aktivierungslink zur Nutzung des PV-Meldeportals gesandt. Das Passwort und die E-Mail-Adresse benötigen Sie zum Login in das PV-Meldeportal.         Das anzugebende Passwort         • muss mindestens 7 Zeichen lang sein         • kann aus Klein- und Großbuchstaben, Ziffern und Sonderzeichen bestehen (die Groß- und Kleinschreibung bei der Eingabe zu beachten)         • muss Buchstaben und mindestens eine Ziffer enthalten.                                                                                                    |
| An die anzugebende E-Mail-Adresse wird der Aktivierungslink zur Nutzung des PV-Meldeportals gesandt. Das<br>Passwort und die E-Mail-Adresse benötigen Sie zum Login in das PV-Meldeportal.<br>Das anzugebende Passwort<br>• muss mindestens 7 Zeichen lang sein<br>• kann aus Klein- und Großbuchstaben, Ziffern und Sonderzeichen bestehen (die Groß- und Kleinschreibung<br>bei der Eingabe zu beachten)<br>• muss Buchstaben und <u>mindestens</u> eine Ziffer enthalten.<br>E-Mail-Adresse:<br>E-Mail-Adresse (Wiederholung):                                                                                                    |
| Das anzugebende <b>Passwort</b><br>• muss mindestens 7 Zeichen lang sein<br>• kann aus Klein- und Großbuchstaben, Ziffern und Sonderzeichen bestehen (die Groß- und Kleinschreibung<br>bei der Eingabe zu beachten)<br>• muss Buchstaben und <u>mindestens</u> eine Ziffer enthalten.<br>E-Mail-Adresse:<br>E-Mail-Adresse (Wiederholung):                                                                                                    |
| muss mindestens 7 Zeichen lang sein     kann aus Klein- und Großbuchstaben, Ziffern und Sonderzeichen bestehen (die Groß- und Kleinschreibung<br>bei der Eingabe zu beachten)     muss Buchstaben und <u>mindestens</u> eine Ziffer enthalten.  E-Mail-Adresse:  E-Mail-Adresse (Wiederholung):                                                                                                    |
| E-Mail-Adresse:                                                                                                    |
| E-Mail-Adresse (Wiederholung):                                                                                                    |
|                                                                                                    |
| Passwort:                                                                                                    |
| Passwort (Wiederholung):                                                                                                    |
| Ich habe folgende Information zur Kenntnis genommen: Die Bundesnetzagentur erhebt den Namen und die                                                                                                    |

Anlagenbetreiberin/dem Anlagenbetreiber zuordnen und an sie/ihn die Registrierungsbestätigung versenden zu können. Die Erhebung und Verwendung der der Bundesnetzagentur anvertrauten personenbezogenen Daten erfolgt ausschließlich zur Erfüllung der vom Gesetzgeber der Bundesnetzagentur zugewiesenen Aufgaben und unter strikter Beachtung der Bestimmungen des Bundesdatenschutzgesetzes (BDSG). Dazu werden die über das PV-Meldeportal erhobenen Daten vollständig benötigt und automatisiert verarbeitet.

<< Zurück

Bestätigen & Weiter >>

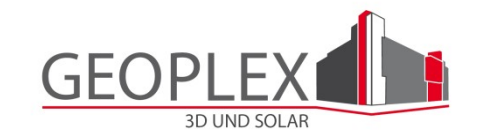

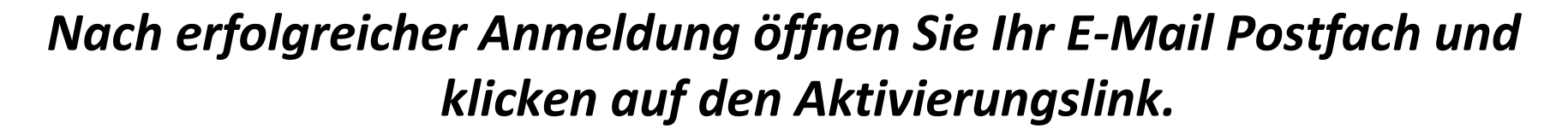

Die E-Mail ist nach spätestens 5 Minuten in Ihrem Postfach.

Anschließend tragen Sie auf der nun geöffneten Seite, Ihre E-Mail Adresse und Passwort ein.

Klicken Sie auf "Anmelden".

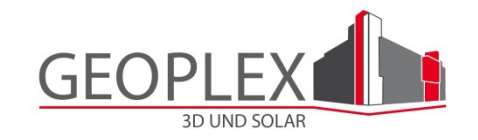

Willkommen im PV-Meldeportal der Bundesnetzagentur

Über das PV-Meldeportal können Sie

- Ihre neue(n) PV-Anlage(n) der Bundesnetzagentur melden
- Ihre über das PV-Meldeportal übermittelte Angaben der PV-Anlage(n) in einer Übersicht anschauen und ändern
- Ihre persönlichen Daten als Anlagenbetreiber ändern.

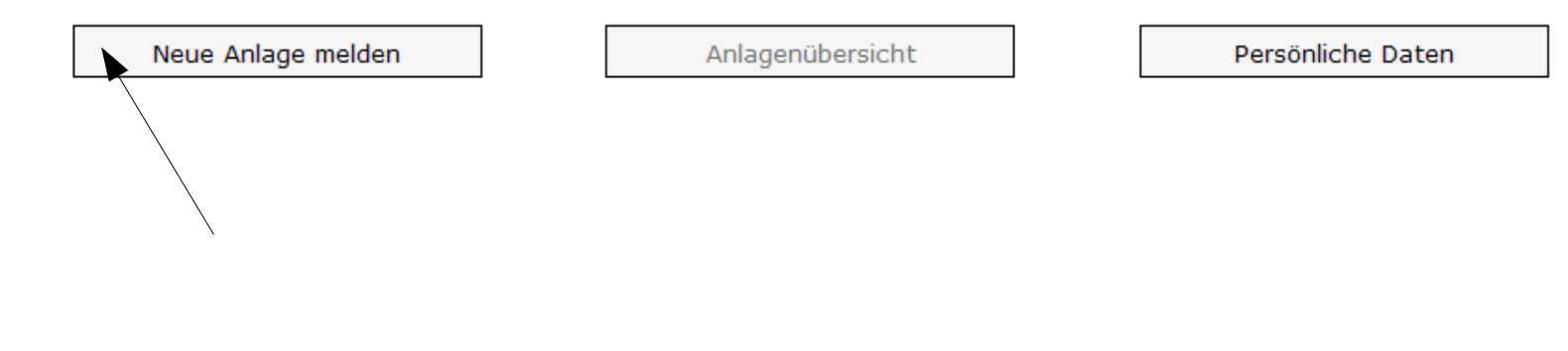

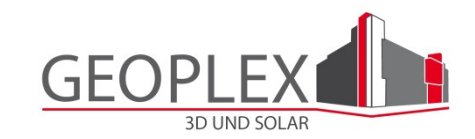

#### Anlagenmeldung - Hinweise

Bitte beachten Sie:

- Der Bundesnetzagentur sind nur PV-Anlagen zu melden, für die eine Vergütung nach §§ 32 oder 33 EEG gezahlt werden soll. PV-Anlagen, die keine Vergütung nach dem EEG erhalten können, sind nicht zu melden.
- Zu melden ist nur die neu installierte Leistung einer PV-Anlage, die der Bundesnetzagentur zuvor noch nicht gemeldet wurde.
- Zu melden sind der Bundesnetzagentur nur Anlagen, bei denen das Inbetriebnahmedatum verbindlich feststeht. Die Meldung sollte spätestens mit der Inbetriebnahme erfolgen. Von Meldungen, die länger als zwei Wochen vor dem Inbetriebnahmedatum liegen, ist abzusehen.

Wenn Sie der Bundesnetzagentur mehrere PV-Anlagen melden möchten, die sich an verschiedenen Standorten befinden, geben Sie bitte für jede PV-Anlage gesondert über "Anlage melden" den jeweiligen Standort sowie die zugehörigen Angaben zur Leistung und dem Tag der Inbetriebnahme ein.

<< Startseite

Anlage melden >>

## Danach auf "Bestätigen & Weiter"

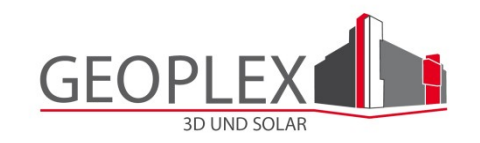

#### Anlagenmeldung - Adresse des Anlagenstandortes

Geben Sie hier den Standort der PV-Anlage an. Sofern der Standort der PV-Anlage Ihrer Anschrift als Anlagenbetreiber entspricht, können Sie die <u>Betreiberdaten übernehmen</u>.

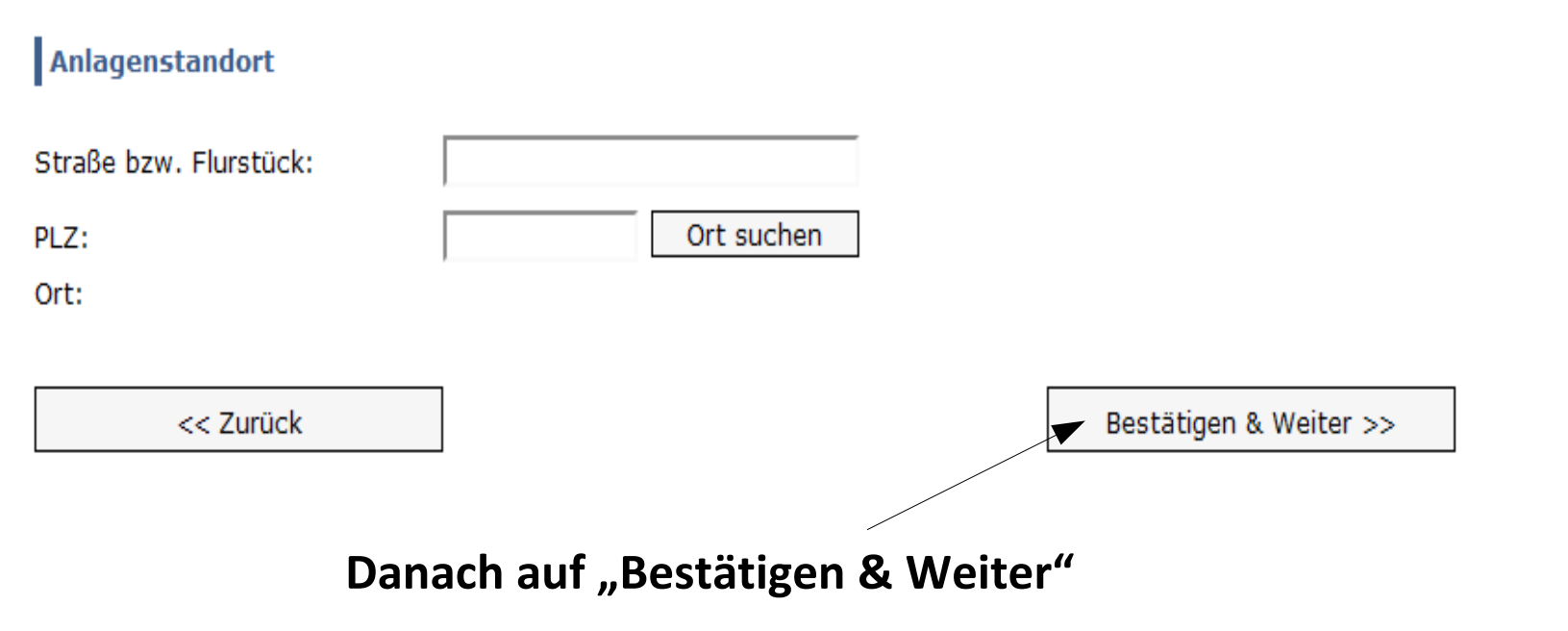

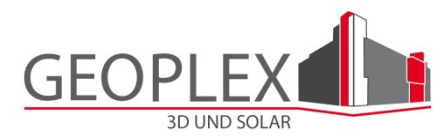

## Nun tragen Sie die Nennleistung und das Datum der Inbetriebnahme ein

#### Anlagenmeldung - Leistung und Inbetriebnahmedatum

Hier ist die Summe der neu installierten Nennleistung aller Module anzugeben, die **noch nicht** der Bundesnetzagentur gemeldet wurde. Hinweise zu Korrekturen bereits gemeldeter Angaben sowie Informationen zu den erforderlichen Eingaben für den Fall, dass Sie die Erhöhung der installierten Nennleistung einer PV-Anlage melden möchten sind im Bereich "Detaillierte Informationen" hinterlegt. Das Inbetriebnahmedatum der neu installierten Module <u>muss verbindlich</u> feststehen und die Inbetriebnahme innerhalb der nächsten 14 Tage erfolgen oder bereits erfolgt sein. Informationen einblenden

| Leistung und Inbetriebnahme                 |     |                           |
|---------------------------------------------|-----|---------------------------|
| Neu installierte Nennleistung aller Module: | kWp |                           |
| Tag der Inbetriebnahme der Module:          |     |                           |
| << Zurück                                   |     | Bestätigung und Weiter >> |

### Sie bestätigen Ihre Angaben mit dem Klicken des Buttons

## "Bestätigung und Weiter"

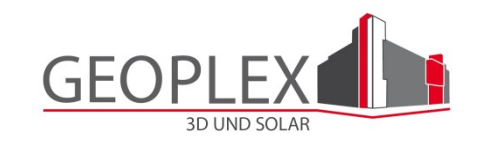

Bitte drucken Sie sich am Schluss eine Bestätigung aus. I.D.R bekommen Sie nach 14 Tagen eine Kundennummer. Falls wir vorher einen Inbetriebnahmetermin bekommen dient der Ausdruck als für den Mitarbeiter des EVUs.

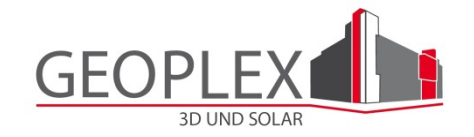

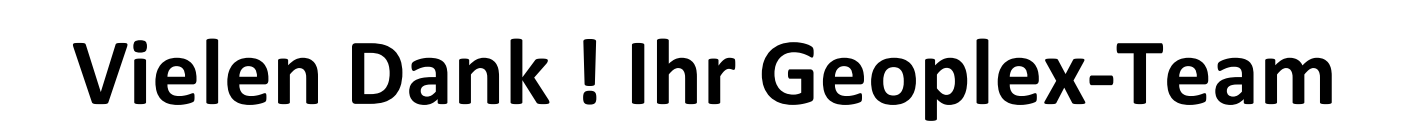

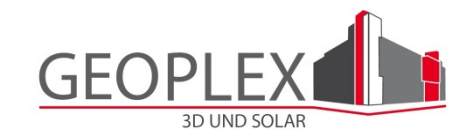